# 金蝶云星空"财务收单"功能的开发

李家麒,二O二二年九月十八日星期日

### 1. 场景需求

业务部门在系统中将业务单据打印成纸质单据签字并交给财务后,有时候会根据需求将系统单据进行反审核并修改,这会导致财务收到的纸质单据与系统单据不一致。因此开发一个"财务收单"的功能,财务在收到纸质单后,即时核对对应的系统单据,无误后勾上"财务收单"。系统单据反审核时,检查"财务收单"是否勾选,如果勾选,则不允许反审核,需要与财务沟通去掉勾选 "财务收单"后方可。

### 2. 二开步骤

### 2.1 案例数据

以销售出库单为例

#### 2.2 单据设置

在销售出库单的单据头增加自定义栏位,类型为复选框,名称:财务收单,字 段名: F\_CWSD。

| ≤输单号  |     |         |          | 仓管员  |                      |   | Ľ |            |              |     |
|-------|-----|---------|----------|------|----------------------|---|---|------------|--------------|-----|
|       |     |         |          | **** |                      | - | 财 | 务收单-F_CWSD |              | •   |
| 销售组   |     |         |          | 早据朳忩 |                      |   | Г | 杂项         |              | A / |
| 销售员   |     |         |          | 备注   |                      |   |   | (标识)       | F_CWSD       |     |
| _     |     | と思いていた。 |          |      | 坂单新单标识               |   |   | 元素类型       | 复选框          |     |
|       | 1   | 21年     |          |      | - 306-F-491-F-141-67 |   |   | 名称         | 财务收单         |     |
|       |     | _       |          |      |                      |   |   | 标题         | 财务收单         |     |
| 惦息    | 序列号 |         |          |      |                      |   |   | 字段名        | F_CWSD       |     |
| 名称    |     | 物料编码    | 零售条形码    |      | 物料名称                 |   |   | 实体         | 基本信息         |     |
| TNAME |     |         | ERARCODE |      |                      |   |   | 绑定实体属性     | F_UUHK_Check |     |
|       |     |         | TBARCODE |      |                      | - |   | 缺省值        |              |     |
|       |     |         |          |      |                      |   |   | 必录         |              |     |
|       |     |         |          |      |                      |   |   | Tips       |              |     |
|       |     |         |          |      |                      |   |   | 功能控制       | 62591        |     |
|       |     |         |          |      |                      |   |   | 值更新事件      | (集合)         |     |
|       |     |         |          |      |                      |   |   | 即时触发更新     |              |     |
|       |     |         |          |      |                      |   |   | 所属拆分表      | 缺省值          |     |
|       |     |         |          |      |                      | ~ |   | 左          | 378          |     |
|       |     |         |          |      | >                    | - |   | 上          | 162          |     |
|       |     |         |          |      |                      |   |   | 高度         | 21           |     |
|       |     |         |          |      |                      |   |   | 宽度         | 200          |     |
|       |     |         |          |      |                      |   |   |            |              | _   |

在销售出库单的单据状态中设置状态为"已审核"时不锁定该字段。

| 、(件(F) 操作(A) 媒体(M) 宣看(V) 帮助(H) |                |              |      |                                                                                                    |
|--------------------------------|----------------|--------------|------|----------------------------------------------------------------------------------------------------|
| 🔘 🖲 🥘 🔲 🕨 🕵 5 💺 🕌              |                |              |      |                                                                                                    |
| 批量编辑字段属性                       |                |              |      |                                                                                                    |
| ▲ 退出 ∨                         |                |              |      |                                                                                                    |
| 字段属性配置 字段属性批量配置                |                |              |      |                                                                                                    |
| 名称/标识 查询                       | II 🚼 🛃 🔀       | 🚺 单据状态信息     |      |                                                                                                    |
| 收货方 个                          | 杂项             | 新增行 删除行      | 上移下利 | 8                                                                                                    |
| 交货地点                           | (标识)<br>元麦类型   | 状态值 状态名称     | 字段控制 | 操作人字段                                                                                                    |
| 跨组织业务类型                        | 名称             | A 创建         |      |                                                                                                    |
| 对应组织                           | 标题             | B 审核中        |      |                                                                                                    |
| 运输单号                           | 字段名            | ▶ C 已审核      | 🗸    | 基本信息,审核人                                                                                                    |
| 销售组                            | 实体             | D 重新审核       |      | 基本信息,审核人                                                                                                    |
| 销售页                            | 绑定实体属性         | - ±47111X    |      | and the second second s |
| 友资组织                           | 缺省值            | <            |      |                                                                                                    |
| 友贤部门                           | 必录             |              |      |                                                                                                    |
| 库仔组<br>联系由 进                   | 功能控制           | 子校 经利 采 单 控制 |      |                                                                                                    |
|                                | <b></b> 值更新事件  | 全选 全清        |      |                                                                                                    |
|                                | 即时始发更新事        | 今日なお         |      | 拉展大司修改                                                                                                    |
|                                | 状态列表           | 子权名称         | 子权规定 | 打成不可修改                                                                                                    |
| 单据状态                           | <b>諸 所属拆分表</b> | ♀ *财务收里      |      |                                                                                                    |
| 备注                             | 左              | I 基本信息,财务收单  |      |                                                                                                    |
| 收货方地址                          | L L            |              |      |                                                                                                    |
| 结算方                            | 高度             |              |      |                                                                                                    |
| 收货方联系人                         | 宽度             |              |      |                                                                                                    |
| 付款方                            | ▶ 字体           |              |      |                                                                                                    |
| 创建人                            | 标题宽度           |              |      |                                                                                                    |
| 创建日期                           | 边框             |              |      |                                                                                                    |
| 最后修改人                          | 文本对齐方式         |              |      |                                                                                                    |
| 最后修改日期                         | 锁定性            |              |      |                                                                                                    |
| 审核人                            | 可见性            |              |      |                                                                                                    |

在销售出库单的"反审核"操作上增加单据合法性校验,通过这种方式来校验是 否"财务收单"。依次按照以下顺序进行操作: 打开 BOS IDE 设计器,供应链→销售管理→单据→销售出库单

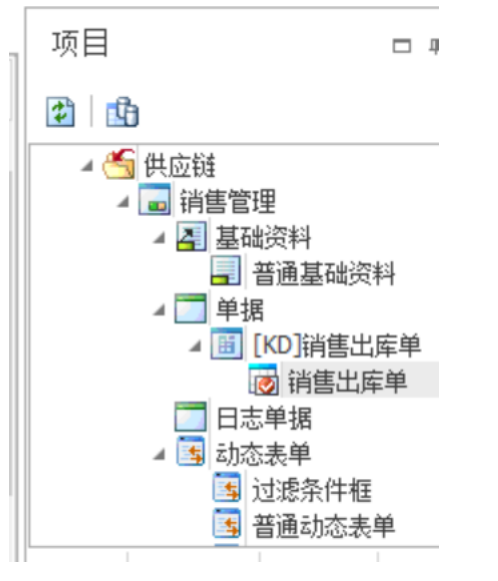

编辑→批量编辑字段属性→字段属性配置→表单属性→操作列表

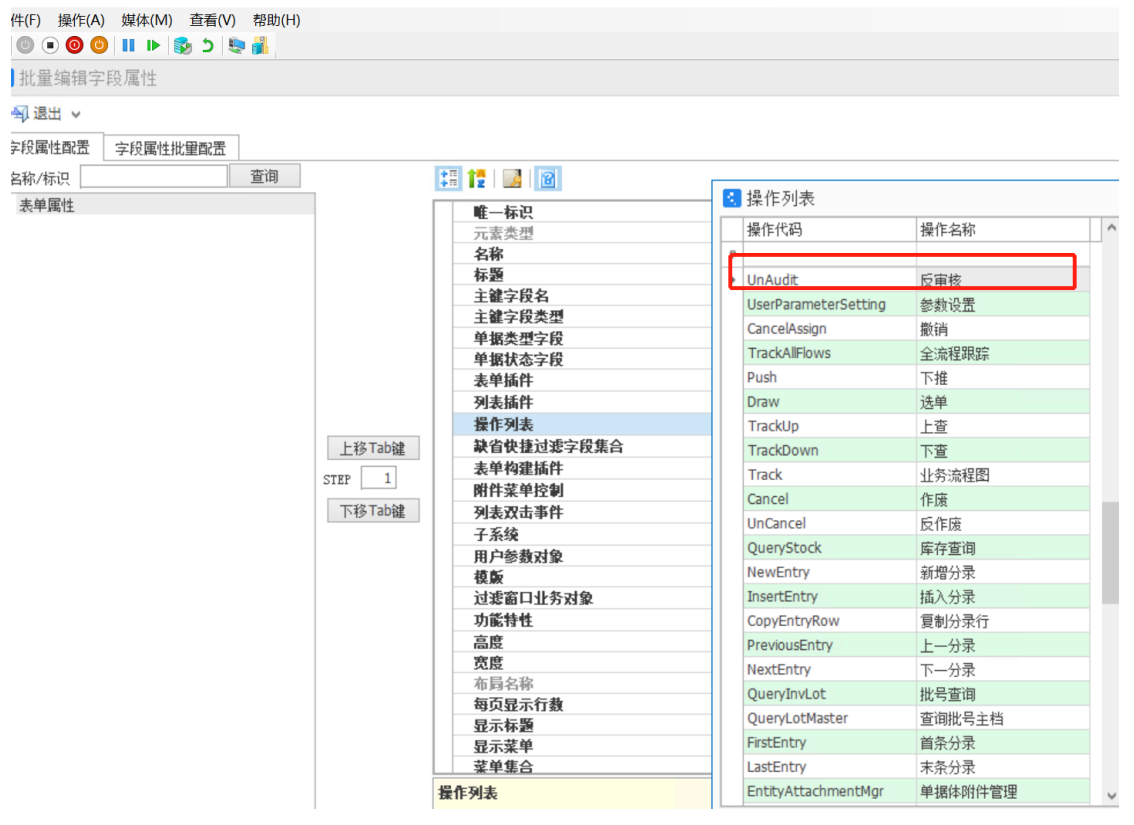

点击操作列表后的三个小点,单击"反审核",并点击右边"编辑"→"其他 控制"→"校验规则",显示界面如图

#### 🕄 操作编辑

| 操作类型     | 反审核                                                                                     |              |  |  |  |  |  |  |  |
|----------|-----------------------------------------------------------------------------------------|--------------|--|--|--|--|--|--|--|
| 操作代码     | 操作代码 UnAudit                                                                            |              |  |  |  |  |  |  |  |
| 操作名称 反审核 |                                                                                         |              |  |  |  |  |  |  |  |
| 参数设置 其他  | 的控制 操作后刷新字段                                                                             |              |  |  |  |  |  |  |  |
| 校验规则     | 状态 = 暂存,创建,重新审核,不允许                                                                     |              |  |  |  |  |  |  |  |
| 服务端服务    | 更新即时库存                                                                                  | ••••         |  |  |  |  |  |  |  |
| 权限项      | 反审核                                                                                     |              |  |  |  |  |  |  |  |
| 服务插件     | Kingdee.K3.SCM.App.Stock.ServicePlugIn.StockBillTemplateService.UnAudit, Kingdee.K3.SCM |              |  |  |  |  |  |  |  |
| 操作前确认提示  |                                                                                         | $\mathbf{v}$ |  |  |  |  |  |  |  |
| 操作成功后提示  |                                                                                         | $\checkmark$ |  |  |  |  |  |  |  |
|          | ☑ 写操作日志                                                                                 |              |  |  |  |  |  |  |  |

□ 列表显示受影响的行数和单据编号信息

确定 取消

×

### 点击"新增",

| 1 | t, | 操作列表 |                                     |    | - 🗆 🗙   |
|---|----|------|-------------------------------------|----|---------|
| Γ |    | 是否启用 | 规则描述                                | 顺序 |         |
|   | Þ  | +    | 状态 = 暂存,创建,重新审核,不允许                 |    | 新增(N)   |
| 1 |    | +    | [不启用-插件处理]分销购销类型出库单已经下推下游单据,不允许反审核( |    | II      |
|   |    | +    | 业务单据反审核时检查是否正在进行凭证生成                |    | 修改(F)   |
|   |    | +    | 跨组织结算生成不允许反审核                       |    | PSVX(=/ |
|   |    | +    | 已消耗汇总单据不允许反审核                       |    |         |
|   |    | +    | 已冲销单据不允许反审核                         |    | 删除(D)   |
|   |    |      |                                     |    |         |
|   |    |      |                                     |    | 确定(0)   |

新增的服务名称选择"单据合法性校验",设置公式:F\_CWSD = 1,并设置提示信息:财务已收单,不允许反审核,如有需要请联系财务退单!设置界面如下图

| 🛃 表单服务规则                                                                           | 则设置                  |        |         |      |      | -    | ×     |  |  |  |  |
|------------------------------------------------------------------------------------|----------------------|--------|---------|------|------|------|-------|--|--|--|--|
| 服务名称                                                                               | 单据合法性校验              |        |         |      |      | ~    |       |  |  |  |  |
| 前置条件                                                                               |                      |        |         |      |      |      |       |  |  |  |  |
| 描述                                                                                 | 描述 勾选上"财务收单"时,不允许反审核 |        |         |      |      |      |       |  |  |  |  |
| 校验级别                                                                               | 错误,立即终止              |        |         |      |      | ~    |       |  |  |  |  |
| 名称/标识                                                                              |                      |        | 查询      | +    | -    | *    | 1     |  |  |  |  |
| ▲ 销售出库单                                                                            |                      |        | ^       | =    | <    | <=   | (     |  |  |  |  |
| ▲ 基本信息<br>▶ 単据类型<br>● 軍編編号                                                         |                      |        |         | >    | >=   | <>   | )     |  |  |  |  |
| 日期                                                                                 |                      |        |         | AND  | IN   | NO   | TIN   |  |  |  |  |
| <ul> <li>销售组织</li> <li>客户</li> <li>3000000000000000000000000000000000000</li></ul> |                      |        |         | NOT  | LIKE | NOT  | TLIKE |  |  |  |  |
| ▶ 销售  J2<br>▶ 销售部ご<br>▶ 收货方                                                        | 5<br>]               |        |         | OR   | CLR  | Back | space |  |  |  |  |
| F_CWSD = 1                                                                         | : 销售出库单              |        | •       |      |      |      | ~     |  |  |  |  |
| 财务收单 = 1                                                                           |                      |        |         |      |      |      | ~     |  |  |  |  |
| ☑ 校验表达式为真                                                                          | 时提示 关键字 基本信息-财务收单 ♥  | 提示信息 财 | 务已收单,不允 | 许反审相 | 亥,如有 | 需要请  | 联; 🖌  |  |  |  |  |
|                                                                                    |                      |        | 表达式测试   | 确定   | Ē    | Ę    | 则消    |  |  |  |  |

点击确定,然后保存。

## 2.3 销售出库单上显示效果

当勾选上"财务收单"时,反审核会提示:"财务已收单,不允许反审 核,如有需要请联系财务退单!",显示如下图

|                                                                                                    | 表 销售出库单                                                                                                    | - 查看 × 应收单列                                                                                                    | 表                                                            |                                                                     |                                                                 |                                                                                                    |                                |                                                                                   |
|----------------------------------------------------------------------------------------------------|----------------------------------------------------------------------------------------------------|----------------------------------------------------------------------------------------------------|--------------------------------------------------------------|---------------------------------------------------------------------|-----------------------------------------------------------------|----------------------------------------------------------------------------------------------------|--------------------------------|-----------------------------------------------------------------------------------|
| ◇ 保存 ◇ 提交 ◇                                                                                                    | 审核 ~   选単                                                                                                    | 下推 关联查询 ~                                                                                                    | 业务操作 > 信用查询                                                  | 序列号 业务查询                                                            | ◇ 前→ ◇ 后                                                        | — ~ 列表                                                                                                    | 凭证 ∨                           | 选项 ~                                                                              |
| 单据编号为"XSCKD000035"                                                                                                    | 的消售出库单,财务                                                                                                    | 已收单,不允许反审核,                                                                                                    | 如有需要请联系财务退单                                                  | 前往金蝶云社区家                                                            | 即更多帮助                                                           |                                                                                                    |                                | 没有                                                                                |
|                                                                                                    |                                                                                                    |                                                                                                    |                                                              |                                                                     |                                                                 |                                                                                                    |                                |                                                                                   |
| 确定                                                                                                    |                                                                                                    |                                                                                                    |                                                              |                                                                     |                                                                 |                                                                                                    |                                |                                                                                   |
| 结算币别人民币                                                                                                    |                                                                                                    | 运输单号                                                                                                    |                                                              | ĊŤ                                                                  | 员                                                               |                                                                                                    |                                |                                                                                   |
| 销售组织 金螺蓝海销售公                                                                                                    | ·司 •                                                                                                    | 销售组                                                                                                    |                                                              | 单据均                                                                 | 志 已审核                                                           |                                                                                                    |                                |                                                                                   |
| 销售部门金螺销售一部                                                                                                    |                                                                                                    | 销售员 张小                                                                                                    | 明                                                            |                                                                     |                                                                 |                                                                                                    |                                |                                                                                   |
|                                                                                                    |                                                                                                    | ☑ 财                                                                                                    | 导收单                                                          |                                                                     |                                                                 |                                                                                                    |                                |                                                                                   |
| () () () () () () () () () () () () () (                                                                                                    | 其他信息                                                                                                    | 库列号                                                                                                    |                                                              |                                                                     |                                                                 |                                                                                                    |                                |                                                                                   |
| 行 ジ 删除行 批量項                                                                                                    | 充一业务操作 ~                                                                                                    | 业务查询 🗸 匹配库有                                                                                                    | 出库 扫描S/N   附件                                                |                                                                     |                                                                 |                                                                                                    |                                |                                                                                   |
|                                                                                                    |                                                                                                    |                                                                                                    |                                                              |                                                                     |                                                                 |                                                                                                    |                                |                                                                                   |
|                                                                                                    | <ul> <li>金螺云星5</li> </ul>                                                                                                    | 2                                                                                                    |                                                              |                                                                     |                                                                 |                                                                                                    |                                |                                                                                   |
|                                                                                                    |                                                                                                    | i mana sa sa sa sa sa sa sa sa sa sa sa sa sa                                                                                                    |                                                              |                                                                     |                                                                 |                                                                                                    |                                |                                                                                   |
|                                                                                                    |                                                                                                    |                                                                                                    |                                                              |                                                                     |                                                                 |                                                                                                    |                                |                                                                                   |
|                                                                                                    | Contraction of the local division of the local division of the loc | and the property line is the                                                                                                    |                                                              |                                                                     |                                                                 |                                                                                                    |                                |                                                                                   |
|                                                                                                    |                                                                                                    |                                                                                                    |                                                              |                                                                     |                                                                 |                                                                                                    |                                | 16:45                                                                             |
| ~                                                                                                    | and in case of the local division of the local division of the loc | and the second second se |                                                              |                                                                     |                                                                 | - 44                                                                                                    |                                | ф 10.45                                                                           |
| 오 Ħ <b>(É</b>                                                                                                    |                                                                                                    |                                                                                                    |                                                              |                                                                     |                                                                 | ~ *                                                                                                    |                                | 2022/9/1                                                                          |
| 오 탭 <b>Ć</b>                                                                                                    |                                                                                                    |                                                                                                    |                                                              |                                                                     |                                                                 |                                                                                                    |                                | 2022/9/1                                                                          |
| 오 <u>범</u> (Ĉ                                                                                                    |                                                                                                    |                                                                                                    |                                                              |                                                                     |                                                                 |                                                                                                    |                                | 2022/9/1                                                                          |
|                                                                                                    | 中・修改 员工                                                                                                    | <ul> <li>新增 员工列表</li> <li>新增 员工列表</li> </ul>                                                                                                    | 业务员列表 业务组                                                    |                                                                     | 修改 仓库列表                                                         | (借告出库)<br>东信息 - 1900年                                                                                                    | 单列表 ×                          | 2022/9/13<br>应收单列表                                                                |
|                                                                                                    | 「単・修改 员工<br>・ 审核 / 下推<br>正義 財务司助義、76                                                                                                    | <ul> <li>新增 员工列表</li> <li>关联查询 少 业务操作</li> </ul>                                                                                                    | 业务员列表 业务组<br>> 业务查询 > 获取往来<br>(1) 不通前 = 新行子研究社会              | 日列表 业务员<br>单位序列号拆单                                                  | 修改 仓库列表<br>> 凭证 > 反写物                                           | 情告出 <b>库</b> 山<br>充信息   经分析                                                                                                    | 单列表 ×<br>f 选项 ~                | 2022/9/13<br>应收单列表<br>退出                                                          |
| ○ □1 € (借订单列表 销售订<br>新   新增 ○ 新除 振交<br>局力 "zscuzocos"的销售出<br>资                                                                                                    | ■ ・ 健改 及工<br>「単 - 健改 及工<br>◇ 审核 ◇ 下推<br>」<br>床単,財务已收単,不分                                                                                                    | • 新增 员工列表<br>关联查询 业务操作<br>计许反审核,如有需要请联系                                                                                                    | 业务员列表 业务<br>~ 业务查询 ~ 获取往来<br>                                | 明天表 业务员<br>单位序列号 拆单<br><del>就加重多就助</del>                            | 修改   仓库列表<br>~  凭证 ~ 反写物                                        | 销售出库<br>病信息 经分析                                                                                                    | 单列表 ×<br>f 选项 ~                | 2022/9/11<br>应收单列表<br>退出                                                          |
| ○ 目: € (語订单列表 (語語) 新書 新進 ○ 報除 提交 長为 "xsctaxxxxxxx******************************                                                                                                    | ■ ・ 値改 反工<br>(単・ 値改 反工<br>(◇ 事核 ◇ 下推<br>(床単・ 財务已收単・ 不分)                                                                                                    | •新增 及工列表<br>关股查询 > 业务操作<br>以代页单称: 如青霉要请联系                                                                                                    | 业务员列表 业务结<br>> 业务查询 > 获取往来<br>副务遇单! 施往金螺云社区                  | 13列表 业务员<br>单位序列号拆单<br>————————————————————————————————————         | 旅改 仓库列表<br>◇ 死正 ◇ 反写物                                           | 「「「「「」」」                                                                                                    | 单列表 ×<br>f 选项 ~                | 2022/9/11<br>应收单列表<br>退出                                                          |
| ○ 日: € ○ 日: € ○ 個:1 € ○ 個:1 € ○ 個:1 € ○ 個:1 € ○ 個:1 € ○ 個:1 € ○ 個:1 € ○ 個:1 € ○ 個:1 € ○ 個:1 € ○ 個:1 € ○ 個:1 € ○ 個:1 € ○ 個:1 € ○ 個:1 € ○ 個:1 € ○ 個:1 € ○ 個:1 € ○ 個:1 € ○ 個:1 € ○ 個:1 € ○ 個:1 € ○ 個:1 € ○ 個:1 € ○ 個:1 € ○ ● ○ ● <p< td=""><td>□<br/>単 - 修改 反工<br/>◇ 軍校 ◇ 下推<br/>滞単・財务己次単・不分</td><td>• 新聞 <u>员工列表</u><br/>· 新聞 <u>员工列表</u><br/>· 发展查询 <u>业务</u>操作<br/>估许反审核• 如角雷要请联系</td><td>业务员列表 业务结<br/>&gt; 业务查询 &gt; 获取往来<br/>謝务遗单! 前往金螺云社区<br/>2013.4256 联系吧</td><td>13列表 业务员。<br/>单位序列号拆单<br/>就加重全部加</td><td>修改 仓库列表<br/>&lt; 凭证 く 反号物:<br/>の日本に</td><td>「新告出」本<br/>新信息 ○ 经分析</td><td>单列表 ×<br/>f 选项 →</td><td>2022/9/11<br/>应收单列表<br/>退出</td></p<> | □<br>単 - 修改 反工<br>◇ 軍校 ◇ 下推<br>滞単・財务己次単・不分                                                                                                    | • 新聞 <u>员工列表</u><br>· 新聞 <u>员工列表</u><br>· 发展查询 <u>业务</u> 操作<br>估许反审核• 如角雷要请联系                                                                                                    | 业务员列表 业务结<br>> 业务查询 > 获取往来<br>謝务遗单! 前往金螺云社区<br>2013.4256 联系吧 | 13列表 业务员。<br>单位序列号拆单<br>就加重全部加                                      | 修改 仓库列表<br>< 凭证 く 反号物:<br>の日本に                                  | 「新告出」本<br>新信息 ○ 经分析                                                                                                    | 单列表 ×<br>f 选项 →                | 2022/9/11<br>应收单列表<br>退出                                                          |
| 户 日: € ○ 日: € ○ ● ● ● ● ● ● ● ● ● ● ● ● ● ● ● ● ● ● ●                                                                                                    | 「単 - 修改 员工     「単 - 修改 员工     「単 - 修改 员工     「単 - 修改 見工     「単     「単     「     「     「     「     「     「     「     「     「     「     「     「     「     「     「            |                                                                                                    | <b>业务员列表 业务</b> 业务意向 > 萩原住来     御好選単! 前住全婦会社区                | 19 <b>月表 业务员</b><br>单位序列号拆单<br>就和亚多数的                               | 協改 仓库列表<br>✓ 凭正 ✓ 反写物<br>のH谷校<br>年近                             | (消傷出岸)<br>売信息   经分析<br>( 序行率位 )<br>Pcs                                                                                                    | <b>单列表 ×</b><br>f 选项 →         | 2022/9/1:<br>应收单列表<br>退出                                                          |
| クロゴーを         (前街ゴ中列表 (前街ゴ)           新一新港 (「新田)         新会 (前街ゴ)           新一新港 (「新田)         新会 (前街ゴ)           日間         和田田市           2022/9/14         大阪CK0000035           2022/9/14         大阪CK0000035           2022/9/17         大阪CK0000035                                                                                                    | 「単・修改 员工           「単・修改 员工           「車板 / 下推           藤単・射务已收単・不分           「数           「数           「数           「数                                                                                                    | 新常         反1列表           关系查询         业务级作           计论反中核・如有需要请联系         2555667           2555667         平和秋天王           2555667         平和秋天王           2555667         王和林天王                                                                                                    | 业务员列表 业务 业务查询 > 該取往来 副务通单! 前往金螺云社区 双流人狂客 原基地                 | 田列表 业务员 - 「<br>単位 序列号 所単<br>訪許更多帮助 た 103-55<br>2,1110001            | <ul> <li>         協政 仓库列表         <ul> <li></li></ul></li></ul> | 「勝傷出慮れ<br>荒宿息   经分析<br>戸(子早立)<br>Pcs<br>. 4     .     .     .     .     .     .     .     .     .     .     .     .     .     .     .     .     .     .     .     .     .     .     .     .     .     .     .     .     .     .     .     .     .     .     .     .     .     .     .     .     .     .     .     .     .     .     .     .     .     .     .     .     .     .     .     .     .     .     .     .     .     .     .     .     .     .     .     .     .     .     .     .     .     .     .     .     .     .     .     .     .     .     .     .     .     .     .     .     .     .     .     .     .     .     .     .     .     .     .     .     .     .     .     .     .     .     .     .     .     .     .     .     .     .     .     .     .     .     .     .     .     .     .     .     .     .     .     .     .     .     .     .     .     .     .     .     .     .     .     .     .     .     .     .     .     .     .     .     .     .     .     .     .     .     .     .     .     .     .     .     .     .     .     .     .     .     .     .     .     .     .     .     .     .     .     .     .     .     .     .     .     .     .     .     .     .     .     .     .     .     .     .     .     .     .     .     .     .     .     .     .     .     .     .     .     .     .     .     .     .     .     .     .     .     .     .     .     .     .     .     .     .     .     .     .     .     .     .     .     .     .     .     .     .     .     .     .     .     .     .     .     .     .     .     .     .     .     .     .     .     .     .     .     .     .     .     .     .     .     .     .     .     .     .     .     .     .     .     .     .     .     .     .     .     .     .     .     .     .     .     .     .     .     .     .     .     .     .     .     .     .     .     .     .     .     .     .     .     .     .     .     .     .     .     .     .     .     .     .     .     .     .     .     .     .     .     .     .     .     .     .     .     .     .     .     .     .     .     .     . | <b>单列表 ×</b><br>← 选项 ×<br>≪次款量 | 。<br>应收单列表<br>通出<br>工<br>工<br>工<br>工<br>工<br>工<br>工<br>工<br>工<br>工<br>工<br>工<br>工 |
| ○         日         ●           諸信订中列表         (新信订)           新         新述         期後         現金           新         新述         期後         現金           日間         235585         10022/9/18         XSCKD000035           1022/9/18         XSCKD000034         10022/9/18         XSCKD000034                                                                                                    |                                                                                                    | 新常         日刊校           大阪音湾         业务操作           计反审核・如有需要请联系         公式周期代           2015月1日         平田秋区           第二百時金公司         田林                                                                                                    | 业务员列表 业务组<br>> 业务查询 > 获取往来<br>副务遇单: 前往金螺云社区<br>              | 到表 业务员 - 1<br>単位 序列号 折单<br>菜和更多帮助<br>1.03<br>2.1110001<br>2.1110002 | 協改 仓库列表<br>、 凭证 〜 反写物<br>等基<br>A 簡単: 支用双角手術<br>2000万字単双角単の      | (新告出)中<br>充信息 经分析<br>序存率位<br>Pcs<br>,件<br>,件                                                                                                    | 单列表 ×<br>计选项 ><br>             | 2022/9/1:<br>应收单列表<br>通出<br>工与纳生命会<br>工与纳生命会                                      |

## 在"销售出库单列表"查看财务收单状况

| • <u>金</u> 蝶      | 云星空 📾    | 清示版           | 蓝海科技                  | 103 金螺蓝海             | 销售公司 ▼                                   | <u>)</u>          |                                           |          |          | Q Q 0     | ) 🚺 demo | - 0  |
|-------------------|----------|---------------|-----------------------|----------------------|------------------------------------------|-------------------|-------------------------------------------|----------|----------|-----------|----------|------|
| * 11<br>1710 Pier | 销售出库单列   | 表 × 销售        | 出库单 - 修改<br>(市応) - 下増 | 销售出库单 - 重            | 1日 1日 1日 1日 1日 1日 1日 1日 1日 1日 1日 1日 1日 1 | 冬春尚               | 中午 10 10 10 10 10 10 10 10 10 10 10 10 10 | 「振曲」     |          | 11日 - 昭公析 | 注意し、温中   |      |
| 我的方案快捷过滹          | 新潟 · 488 | ◆天 本周<br>◇ 包含 | 本月<br>                | 本月待确认应收的出现<br>或远程关键字 | 率单 待审                                    | 該的出库单(90天) ○ 2个条件 | (存审核)<br>(存审核)<br>(Q) 保存                  | 11<br>11 | N.E      |           | and and  |      |
| 客户                | 发货组织     | 单据状态          | 收赁人姓名                 | 联系电话                 | 物料编码                                     | 物料名称              | 库存单位                                      | 实发数量     | 仓库       | 关联应收数量    | 未关联应收数   | 财务收单 |
| 業大字科技             | 金蝶蓝海销售公司 | 司 已审核         |                       |                      | .03                                      | 手环                | Pcs                                       | 50       | ) 蓝海销售总仓 | 50        |          | 是    |
|                   |          |               |                       |                      |                                          |                   |                                           |          |          |           |          |      |

# 3. 总结

以上的这种方法可以满足场景需求。按照此方法,可以在其他单据上 设置财务收单,如采购入库单、生产入库单等,在财务收单后锁住反审核。